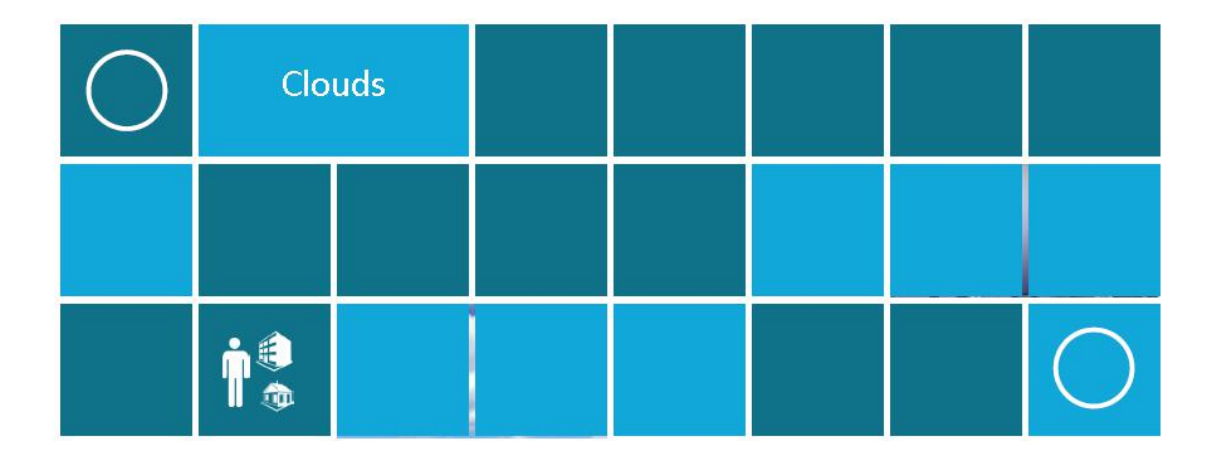

# 瘦客户机的使用说明

## 目录

| -, |    | 网络连接    | .3 |
|----|----|---------|----|
|    | 1、 | 确认网卡    | .3 |
|    | 2、 | 配置网卡    | .3 |
| 二、 |    | 远程桌面的连接 | 7  |

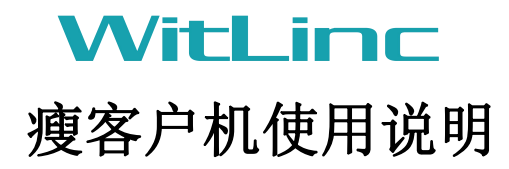

### 一、网络连接

#### 1、确认网卡

在使用瘦客户机时首先应该确认瘦客户机启用的是哪块网卡

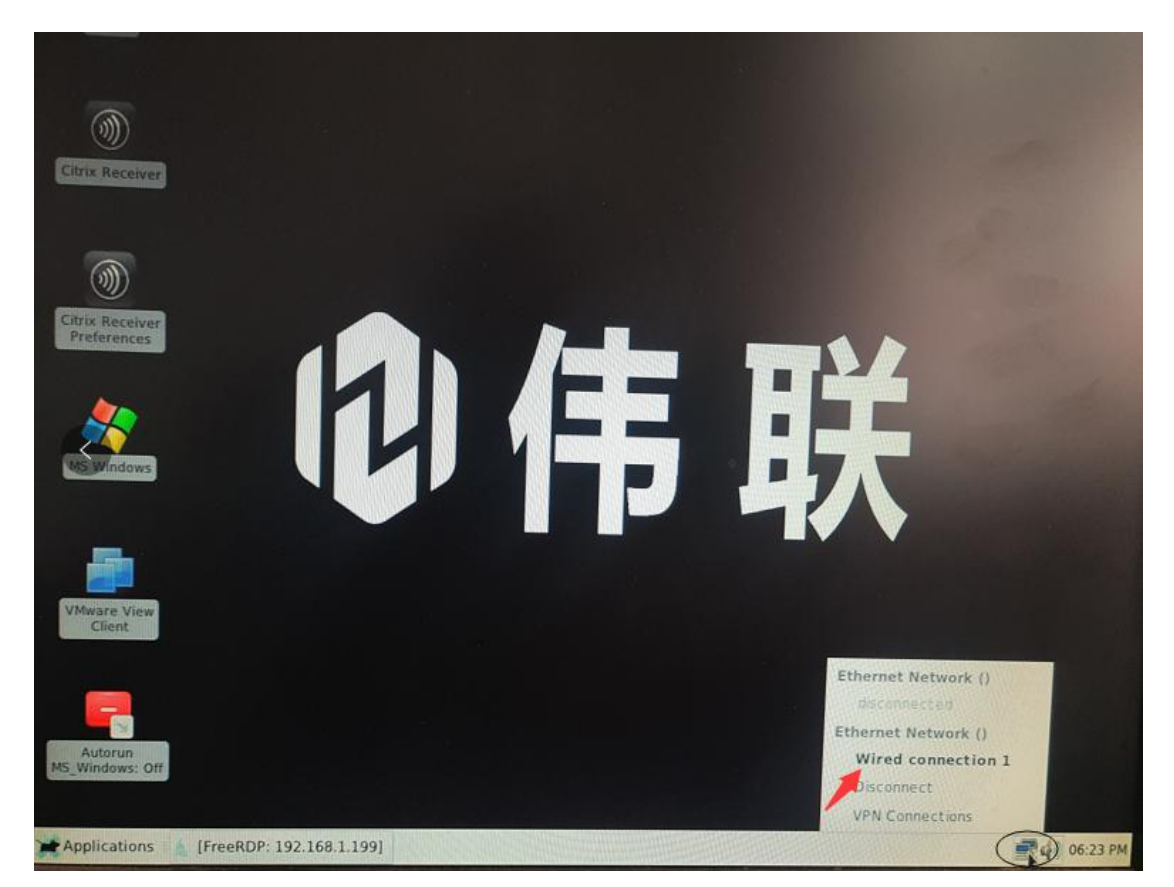

点击右下角的图标,可以看到此时启用的是网卡一。

#### 2、配置网卡

在确认了使用的是网卡一之后,右键单击右下角的电脑图标,选择编辑。

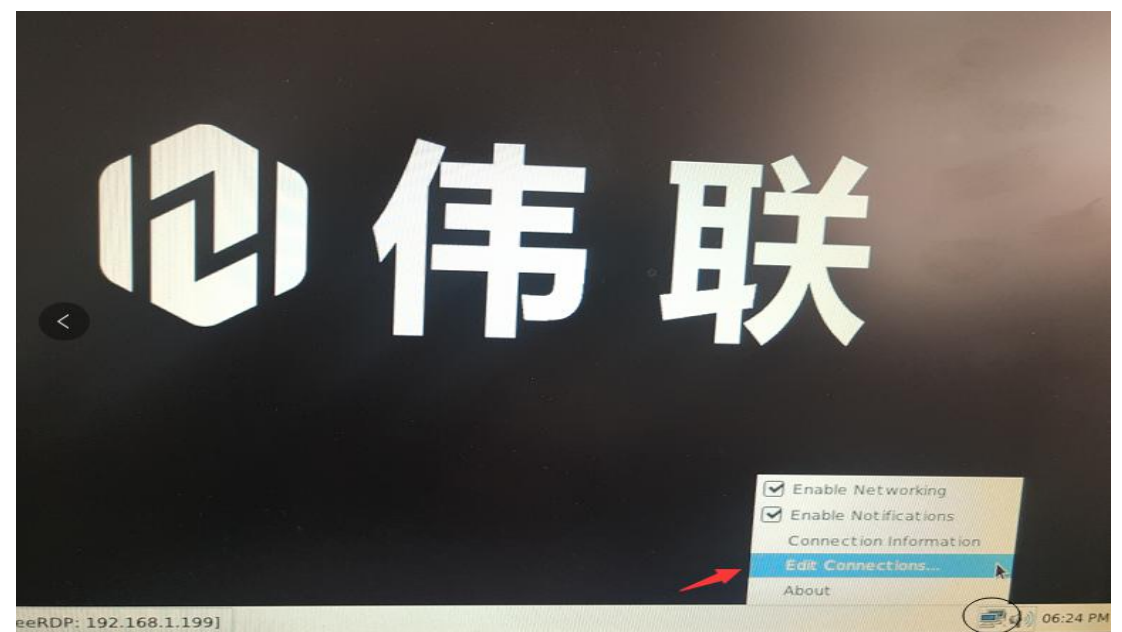

此时会出现网卡选择的界面,选择网卡1之后点击编辑

| Netv         | vork Connections    | 0 0 8   |
|--------------|---------------------|---------|
| Name         | Last Used 🜉         | Add     |
| Ethernet     |                     |         |
| Wired conner | ction 1 now         | Edit    |
| Wired connec | ction 2 1 month ago | ØDelete |
|              |                     |         |
|              |                     |         |
|              |                     |         |
|              |                     |         |

之后会出现网络设置界面,如下图所示:

|              | Editing                            | Wired connection 1 (on    | localhos  | t.localdomain) | • = >         |  |
|--------------|------------------------------------|---------------------------|-----------|----------------|---------------|--|
| Connection r | onnection name: Wired connection 1 |                           |           |                |               |  |
| General      | Ethernet                           | 802.1x Security           | DCB       | IPv4 Settings  | IPv6 Settings |  |
| Method:      | Automatic (DH<br>Automatic (DH     | CP)<br>CP) addresses only |           |                |               |  |
| Addres       | Manual                             |                           |           |                |               |  |
|              | Link-Local Only<br>Shared to other | computers                 |           |                |               |  |
| Additiona    | Disabled                           |                           |           |                |               |  |
| Additiona    | al search domain                   | 5:                        |           |                |               |  |
| DHCP cli     | ient ID:                           |                           |           |                |               |  |
| Requ         | uire IPv4 addressi                 | ng for this connection t  | o complet | te             |               |  |
|              |                                    |                           |           |                | Routes        |  |
| The second   |                                    |                           |           | Cane           | cel 🖋 Save    |  |

在 IPV4 的设置里将 IP 改为手动设置。

|                                   | Editing           | Wired connection 1 (on  | localhost  | localdomain)  | € E X         |
|-----------------------------------|-------------------|-------------------------|------------|---------------|---------------|
| nnection name: Wired connection 1 |                   |                         |            |               |               |
| General                           | Ethernet          | 802.1x Security         | DCB        | IPv4 Settings | IPv6 Settings |
| Method:                           | Manual            |                         |            |               |               |
| Addresse                          | 5                 |                         |            |               |               |
| Addres                            | s                 | Netmask                 | Ga         | ateway        | Add           |
|                                   |                   |                         |            |               | Delete        |
| DNS serv                          | vers:             |                         |            |               |               |
| Search d                          | omains:           |                         |            |               |               |
| DHCP cl                           | ent ID:           |                         |            |               |               |
| Requ                              | jire IPv4 address | ing for this connection | to complet | te            |               |
|                                   |                   |                         |            |               | Routes        |
|                                   |                   |                         |            | 6             | acal al Sma   |
|                                   |                   |                         |            | Ca            | Routes        |

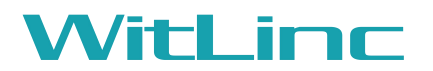

点击右侧的增加之后输入将要设置的 IP 地址, 网关可不填。填好之后点击右下 角的保存。

设置完成之后我们需要测试一下网络是否已通。点击左下角的菜单栏,选择 Terminal Emulator,在命令行中 PING 我们即将连接的服务器 IP:

| Citrix Receiver   Preferences     Image: Strategy Strategy Strat                                                               |
|----------------------------------------------------------------------------------------------------|
| Connectivity                                                                                                    |
| 🙀 Utilities 🕨 🖪 Terminal Emulator                                                                                                    |
| Shutdown No.                                                                                                    |
| Applications [FreeRDP: 192.168.1.199]                                                                                                    |
| Terminal                                                                                                    |
| <pre>localhost:~# ping 192.168.1.199 PING 192.168.1.199 (192.168.1.199): 56 data bytes 64 bytes from 192.168.1.199: seq=0 ttl=128 time=0.634 ms 64 bytes from 192.168.1.199: seq=1 ttl=128 time=1.174 ms 64 bytes from 192.168.1.199: seq=2 ttl=128 time=0.482 ms 64 bytes from 192.168.1.199: seq=3 ttl=128 time=0.734 ms 64 bytes from 192.168.1.199: seq=4 ttl=128 time=0.689 ms 64 bytes from 192.168.1.199: seq=5 ttl=128 time=0.686 ms 64 bytes from 192.168.1.199: seq=7 ttl=128 time=0.666 ms 64 bytes from 192.168.1.199: seq=7 ttl=128 time=0.674 ms 64 bytes from 192.168.1.199: seq=9 ttl=128 time=0.674 ms 64 bytes from 192.168.1.199: seq=10 ttl=128 time=0.778 ms 64 bytes from 192.168.1.199: seq=11 ttl=128 time=0.743 ms 64 bytes from 192.168.1.199: seq=11 ttl=128 time=0.743 ms 64 bytes from 192.168.1.199: seq=11 ttl=128 time=0.743 ms 64 bytes from 192.168.1.199: seq=11 ttl=128 time=0.743 ms 64 bytes from 192.168.1.199: seq=12 ttl=128 time=0.701 ms 64 bytes from 192.168.1.199: seq=12 ttl=128 time=0.701</pre> |

WitLinc

根据显示,网络已通。

## 二、远程桌面的连接

| trix Receiver                 |                                  |
|-------------------------------|----------------------------------|
| Itrix Receiver<br>Preferences | FreeRDP Preparing to run FreeRDP |
|                               | User Server<br>Username          |
| MS Windows                    | Administrator<br>Password        |
| VMware View<br>Client         | Windowed Exit Connect            |

双击桌面上的 MS Windows 图标会出现右侧的小窗口。

Username 填写服务器的用户名, Password 填写服务器登陆桌面时的密码。

| Itinx Receiver<br>Preferences | FreeRDP De 20                           |
|-------------------------------|-----------------------------------------|
| <                             | User Server<br>Server name or IP number |
| <u> </u>                      | 192.168.1.199                           |
| MS-Windows                    | Options /cert-ignore /sound             |
| -                             | Windowed Exit Connect                   |
| VMware View<br>Client         |                                         |

Server name or IP mumber 填写服务器的 IP 地址, Options 默认即可。填写

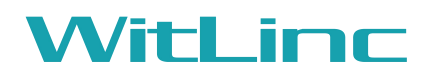

完成之后点击 Connect,即可连接到服务器的远程桌面了。

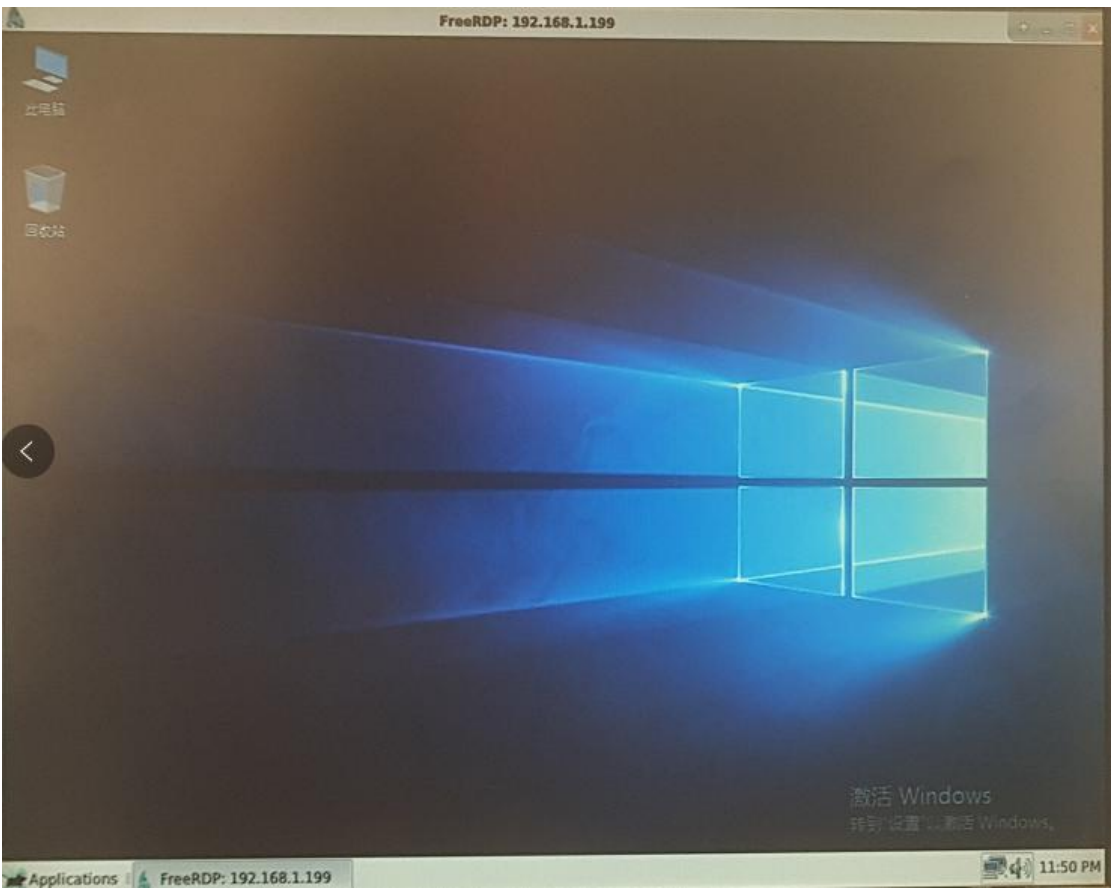